- 1. 定時確認メールを受信したい方は、該当グループにメール会員登録(名前必須) 例 XXX@39mail.comに空メールし、メール会員登録
- 2. 会員情報 > 会員情報修正 を確認し、名前があることを確認 名前が空欄なら、名前を入力する

|                                                                                                    |                                                                                             | 会員一覧                                                                                        |                             |           |                     |                        |                             |                |      |                |
|----------------------------------------------------------------------------------------------------|---------------------------------------------------------------------------------------------|---------------------------------------------------------------------------------------------|-----------------------------|-----------|---------------------|------------------------|-----------------------------|----------------|------|----------------|
| 國択件数 0                                                                                                    |                                                                                             |                                                                                             |                             |           |                     |                        |                             |                |      |                |
|                                                                                                    | メール 目                                                                                       | 名前 • 🛛 🗏                                                                                    |                             |           |                     |                        |                             |                |      |                |
| •                                                                                                    | · ·                                                                                         | •                                                                                           |                             |           |                     | _                      |                             |                |      |                |
|                                                                                                    |                                                                                             | 笠岡 はかせ                                                                                      | 名前が                         | 空欄なら      | 入力                  |                        |                             |                |      |                |
|                                                                                                    |                                                                                             | 岡山 いちろう                                                                                     |                             |           |                     |                        |                             |                |      |                |
|                                                                                                    |                                                                                             | 三球 花子                                                                                       | _                           |           |                     |                        |                             |                |      |                |
|                                                                                                    |                                                                                             | test                                                                                        |                             |           |                     |                        |                             |                |      |                |
| 0                                                                                                    |                                                                                             | sony                                                                                        |                             |           |                     |                        |                             |                |      |                |
| 型営・管引<br>グルーフ<br>投稿可能<br>01<br>02                                                                                                    | 理 > グループ情報<br><b>7情報 39学校2023年度7</b><br>アドレス(テストメー)                                         | の[投稿可能アドレ<br><b>学生</b><br>レの宛先)<br>二日世                                                      | ス]に登録                       | 7۲۴       | レス <i>0</i>         | ·<br>、<br>入<br>ナ       | 1百後(                        | t表示            | されませ |                |
| <ul> <li>車営・管引</li> <li>グルーフ</li> <li>投稿可能</li> <li>01</li> <li>02</li> <li>03</li> </ul>                                                                                                    | 理 > グループ情報<br><b>パ情報 39学校2023年度7</b><br>アドレス(テストメー)                                         | の[投稿可能アドレ<br><b>学生</b><br>レの宛先)<br>二三球<br>三球<br>岡山                                          | ス]に登録<br>はかせ<br>花子<br>いちろう  | アド<br>[確説 | レス <i>0</i><br>3]ボタ | D入力<br>ンを              | J直後(<br>押すと                 | t<br>表示<br>表示  | されませ | <br><u>+</u> ん |
| <ul> <li>車営・管引</li> <li>グループ</li> <li>投稿可能</li> <li>01</li> <li>02</li> <li>03</li> <li>04</li> </ul>                                                                                                    | 里 > グループ情報<br>プ <b>情報 39学校2023年度</b> プ<br>アドレス(テストメー)                                       | の[投稿可能アドレ<br><b>、学生</b><br>レの宛先)                                                            | ス]に登録<br>はかせ<br>花子<br>いちろう  | アド<br>[確認 | レス <i>0</i><br>ミ]ボタ | D入力<br>ンを打             | )直後(<br>押すと                 | は表示さ           | されます |                |
| <ul> <li>車営・管引</li> <li>グループ</li> <li>投稿可能</li> <li>01</li> <li>02</li> <li>03</li> <li>04</li> <li>05</li> </ul>                                                                                                   | 理 > グループ情報<br><b>/情報 39学校2023年度/</b><br>アドレス(テストメー)                                         | の[投稿可能アドレ<br><b>、学生</b><br>レの宛先)                                                            | ス]に登録<br>はかせ<br>花子<br>いちろう  | アド<br>[確読 | レス <i>0</i><br>ミ]ボタ | )入力<br>ンを              | 〕直後1<br>押すと                 | は表示<br>表示さ     | されませ |                |
| 重営・管部<br>グループ<br>投稿可能<br>01<br>02<br>03<br>04<br>05<br>四度/遅刻                                                                                                    | 理 > グループ情報<br>プ情報 39学校2023年度)<br>アドレス(テストメー)                                                | の[投稿可能アドレ<br><b>、学生</b><br>レの宛先)                                                            | ス]に登録<br>はかせ<br>花子<br>いちろう  | アド<br>[確認 | レス <i>0</i><br>3]ボタ | )入力<br>ンを打             | 〕<br>直後<br>に<br>押すと         | は表示<br>表示さ     | されます |                |
| 型営・管引<br>グループ<br>投稿可能<br>01<br>02<br>03<br>04<br>05<br>、<br>の4<br>05<br>、<br>の4<br>の5<br>、<br>の4<br>の5<br>、<br>の4<br>の5<br>、<br>の5<br>、<br>の5<br>、<br>の<br>の<br>の<br>の<br>の<br>の<br>の<br>の<br>の<br>の<br>の<br>の<br>の | 理 > グループ情報<br>7情報 39学校2023年度7<br>アドレス(テストメー)                                                | の[投稿可能アドレ<br><b>学生</b><br>レの宛先)<br>三球<br>回山<br>二<br>に時確認メール] 7                              | ス]に登録<br>はかせ<br>いちろう        | アド<br>[確認 | レス <i>0</i><br>3]ボタ | )入力<br>ンを打             | つ直後 に<br>押すと                | t<br>表示<br>表示さ | されませ |                |
| 型営・管理<br>グループ<br>投稿可能<br>01<br>02<br>03<br>04<br>05<br>、<br>、<br>席/遅刻<br><b>欠席遅刻</b>                                                                                                    | 理 > グループ情報<br>プ情報 39学校2023年度フ<br>アドレス(テストメー)<br> /早退 > 連絡設定<br>別早退 設定 カラケー                  | の[投稿可能アドレ<br><b>学生</b><br>レの宛先)<br>三球<br>同山<br>二<br>に 定時確認メール]を<br>-非対応                     | ス]に登録<br>はかせ<br>いちろう        | アド<br>[確認 | レス <i>0</i><br>別ボタ  | D入力<br>ンを注             | 〕直後<br>げ<br>押すと             | ま表示さ           | されます |                |
| 型営・管部<br>グループ<br>投稿可能<br>01<br>02<br>03<br>04<br>05<br>に時確認<br>定時確認                                                                                                    | 理 > グループ情報<br>プ情報 39学校2023年度フ<br>アドレス(テストメー)<br>リ/早退 > 連絡設定<br>別早退 設定 カラケー<br>メール 定時刻に運絡一覧表 | の[投稿可能アドレ<br><b>学生</b><br>レの宛先)<br>三球<br>同山<br>三球<br>同山<br>を対応<br>をメール送信                    | ス]に登録<br>はかせ<br>いちろう        | アド<br>[確認 | レス <i>0</i><br>別ボタ  | )入力<br>ンを <sup>1</sup> | 〕直後 に<br>押すと                | t<br>表示<br>表示  | されます |                |
| 型営・管子<br>グルーフ<br>投稿可能<br>01<br>02<br>03<br>04<br>05<br>二<br>文席/遅夏<br>定時確認。<br>宛先                                                                                                    | 理 > グループ情報<br>プ情報 39学校2023年度フ<br>アドレス(テストメー)<br>/ 早退 > 連絡設定<br>別早退 設定 カラケー<br>メール 定時刻に連絡一覧表 | の[投稿可能アドレ<br><b>学生</b><br>レの宛先)<br>三球<br>同山<br>三球<br>同山<br>二<br>定時確認メール]を<br>-非対応<br>をメール送信 | ス]に登録<br>はかせ<br>いちろう<br>を設定 | アド<br>[確認 | レス <i>0</i><br>別ボタ  |                        | J<br>直後<br>り<br>押<br>す<br>と | ま表示さ           | されます |                |